| <u>A</u>                    | วิธีการปฏิบัติงาน : การรับเข้าศึกษาเพื่อรับปริญญาตรี<br>เพิ่มขึ้นอีกสาขาหนึ่ง |                    |  |  |
|-----------------------------|-------------------------------------------------------------------------------|--------------------|--|--|
| ศูนย์บริการการศึกษา         | รหัสเอกสาร : WI-CES-2-06                                                      | แก้ไขครั้งที่ : 11 |  |  |
| มหาวิทยาลัยเทคโนโลยีสุรนารี | วันที่บังคับใช้ : 22/09/2563                                                  | หน้าที่ : 1 จาก 9  |  |  |

# วิธีการปฏิบัติงาน (WORK INSTRUCTION)

- ชื่อเอกสาร : การรับเข้าศึกษาเพื่อรับปริญญาตรีเพิ่มขึ้นอีกสาขาหนึ่ง
- รหัสเอกสาร : WI-CES-2-06
- แก้ไขครั้งที่ : 11

٢.

วันที่บังคับใช้ : 22/09/2563

| ผู้จัดทำ                                                                     | ผู้ทบทวน                                                   | ผู้อนุมัติ                                                 |
|------------------------------------------------------------------------------|------------------------------------------------------------|------------------------------------------------------------|
| d                                                                            | Am                                                         | Cidm                                                       |
| (น.ส.พิ <sup>ั</sup> ศมัย สารสม)<br>เจ้าหน้าที่บริหารงานทั่วไป<br>22/09/2563 | (นางจรัญญา สมอุดร)<br>หัวหน้าฝ่ายรับนักศึกษา<br>22/09/2563 | (นางจรัญญา สมอุดร)<br>หัวหน้าฝ่ายรับนักศึกษา<br>22/09/2563 |

DOCUMENT CONTROL ISO-CES

|                             | วิธีการปฏิบัติงาน : การรับเข้าศึกษาเพื่อรับปริญญาตรี<br>เพิ่มขึ้นอีกสาขาหนึ่ง |                    |  |  |
|-----------------------------|-------------------------------------------------------------------------------|--------------------|--|--|
| ศูนย์บริการการศึกษา         | รหัสเอกสาร : WI-CES-2-06                                                      | แก้ไขครั้งที่ : 11 |  |  |
| มหาวิทยาลัยเทคโนโลยีสุรนารี | วันที่บังคับใช้ : 22/09/2563                                                  | หน้าที่ : 2 จาก 9  |  |  |

# 1. วัตถุประสงค์

- 1. เพื่อให้ผู้ปฏิบัติงานสามารถปฏิบัติงานแทนกันได้
- 2. เพื่อให้ปฏิบัติงานเป็นมาตรฐานเดียวกัน

## 2. วิธีการปฏิบัติงาน

- 2.1 การรับเข้าศึกษาเพื่อรับปริญญาตรีเพิ่มขึ้นอีกสาขาหนึ่ง จะดำเนินการตามข้อบังคับมหาวิทยาลัยเทคโนโลยี สุรนารี ว่าด้วยการศึกษาขั้นปริญญาตรี พ.ศ. 2561 หมวด 1 การรับเข้าศึกษา ข้อ 9 การขอเข้าศึกษาเพื่อรับ ปริญญาตรีเพิ่มขึ้นอีกสาขาหนึ่ง และ (ฉบับที่ 2) พ.ศ. 2555 ดังนี้
  - ข้อ 9.1 ผู้ที่สำเร็จการศึกษาขั้นปริญญาตรีจากมหาวิทยาลัย หรือสถาบันอุดมศึกษาอื่นที่มหาวิทยาลัยรับรอง อาจขอเข้าศึกษาต่อเพื่อรับปริญญาตรีเพิ่มขึ้นสาขาหนึ่งได้
  - ข้อ 9.2 การขอเข้าศึกษา ให้ยื่นคำร้องต่อศูนย์บริการการศึกษาไม่น้อยกว่า 30 วัน ก่อนเปิดภาคการศึกษา และ ข้อบังคับมหาวิทยาลัยฯ (ฉบับที่ 2) พ.ศ. 2555 บังคับใช้ภาคการศึกษาที่ 3/2554 เป็นต้นไป เฉพาะผู้ที่สำเร็จการศึกษาจากสาขาวิชาวิศวกรรมขนส่งของมหาวิทยาลัย ซึ่งต้องการปริญญาตรี เพิ่มขึ้นอีกสาขาหนึ่งในสาขาวิชาวิศวกรรมโยธา กำหนดไว้ว่า " การขอเข้าศึกษาให้ยื่นคำร้องต่อ ศูนย์บริการการศึกษาไม่น้อยกว่า 30 วันก่อนเปิดภาคการศึกษา หากน้อยกว่า 30 วันก่อนเปิดภาค การศึกษา ต้องได้รับความเห็นชอบจากหัวหน้าสาขาวิชาที่นักศึกษาสมัครเข้าเรียน"
  - ข้อ 9.3 การพิจารณาการรับนักศึกษา รายวิชาที่เทียบโอน หรือโอนย้าย รายวิชาที่ต้องศึกษาเพิ่มเติม รวมถึง ระยะเวลาของการศึกษาให้คณะกรรมการประจำสำนักวิชาเป็นผู้พิจารณาอนุมัติโดยคำแนะนำของ หัวหน้าสาขาวิชาที่นักศึกษาสมัครเข้าศึกษา
  - ข้อ 9.4 ผู้ที่สำเร็จการศึกษาจากสถาบันอุดมศึกษาอื่นให้เทียบโอนรายวิชา ส่วนผู้ที่สำเร็จการศึกษาจาก มหาวิทยาลัยให้โอนย้ายรายวิชา
  - ข้อ 9.5 รายวิชาที่จะพิจารณาเทียบโอนให้นั้น ต้องเป็นรายวิชาที่นักศึกษาเคยสอบได้ระดับคะแนนตัวอักษรไม่ ต่ำกว่า C หรือเทียบเท่า ส่วนรายวิชาที่โอนย้ายต้องได้รับระดับคะแนนตัวอักษรไม่ต่ำกว่า D หรือ S
  - ข้อ 9.6 รายวิชาที่นำมาเทียบโอน หรือโอนย้ายต้องเป็นรายวิชาที่อยู่ในหลักสูตรที่นักศึกษาจบมาแล้วไม่เกิน 1 ปี หรือโดยความเห็นชอบของคณะกรรมการประจำสำนักวิชา
  - ข้อ 9.7 รายวิชาที่ต้องศึกษาเพิ่มเติม ต้องไม่น้อยกว่า 40 หน่วยกิต
- 2.2 กำหนดการรับสมัครให้เป็นไปตามปฏิทินการศึกษาของมหาวิทยาลัย
- 2.3 วิธีการสมัคร ประกอบด้วยข้อมูลและรายละเอียด ดังนี้
  - 2.3.1 ชุดเอกสารการสมัคร ประกอบด้วย
    - ้ 1) ใบคำร้องขอเข้าศึกษาต่อเพื่อรับปริญญาตรีเพิ่มขึ้นอีกสาขาหนึ่ง (ท.14)
    - 2) สำเนาใบแสดงผลการศึกษา (Transcript) ที่สำเร็จการศึกษาแล้ว จำนวน 1 ฉบับ

|                             | วิธีการปฏิบัติงาน : การรับเข้าศึกษาเพื่อรับปริญญาตรี<br>เพิ่มขึ้นอีกสาขาหนึ่ง |                    |  |  |  |
|-----------------------------|-------------------------------------------------------------------------------|--------------------|--|--|--|
| ศูนย์บริการการศึกษา         | รหัสเอกสาร : WI-CES-2-06                                                      | แก้ไขครั้งที่ : 11 |  |  |  |
| มหาวิทยาลัยเทคโนโลยีสุรนารี | วันที่บังคับใช้ : 22/09/2563                                                  | หน้าที่ : 3 จาก 9  |  |  |  |

- 2.3.2 ผู้สมัครดาวน์โหลดใบคำร้องขอเข้าศึกษาต่อเพื่อรับปริญญาตรีเพิ่มขึ้นอีกสาขาหนึ่ง (ท.14) ได้ที่ http://web.sut.ac.th/ces/ หัวข้อนักศึกษาปัจจุบัน เลือก Download แบบฟอร์มคำร้อง
- 2.3.3 ยื่นใบสมัคร และเอกสารประกอบการสมัครด้วยตัวเอง / ส่งทางไปรษณีย์ หรือส่งไฟล์ประกอบการ สมัครมาที่ E-mail: pisamai@sut.ac.th

2.4 การรับสมัคร วิธีการปฏิบัติดังนี้

- 2.4.1 การตรวจสอบคุณสมบัติผู้สมัครให้เป็นไปตามข้อบังคับของมหาวิทยาลัยฯ วิธีการปฏิบัติงานดังนี้
  - 1) ใบคำร้องฯ (ท.14) ที่กรอกข้อมูล และลงชื่อเรียบร้อยแล้ว
  - 2) ใบแสดงผลการเรียน (Transcript) มีวันสำเร็จการศึกษา และผู้สมัครจะต้องเป็นผู้ที่สำเร็จ การศึกษาแล้วเท่านั้น
  - รายวิชาที่นำมาเทียบโอน หรือโอนย้ายต้องเป็นรายวิชาที่อยู่ในหลักสูตรที่นักศึกษาจบมาแล้วไม่ เกิน 1 ปี หรือโดยความเห็นชอบของคณะกรรมการประจำสำนักวิชา

| คำร้องขอเข้าศึกษาต่อเพื่อรับ<br>มหาวิทยาลัยเทคโนโลยีสุรนารี ประจำ | ปริญญาตรีเพิ่มขึ้นอีกสาขาหนึ่ง<br>าภาคการศึกษาที่ปีการศึกษา |
|-------------------------------------------------------------------|-------------------------------------------------------------|
| เรียน คณบดีสำนักวิชา                                              |                                                             |
| ข้านแล้ว ซื่อ งเวย/งเวงดาว                                        |                                                             |
| วับ / เรื่อน / ปีเรื่อ<br>วับ / เรื่อน / ปีเรื่อ                  | อาย ซีเสื้อหาติ                                             |
|                                                                   |                                                             |
| สัญชาติ ศาสนา เลขประจำตัวประชาชน                                  |                                                             |
| สถานที่ติดต่อของผู้สมัคร บ้านเลขที หมู่ที่ หมู่ที่                | N28U/489                                                    |
| ด้าบล/แขวง อำเภอ/เขต                                              | รหัสไปรษณีย์                                                |
| โทรศัพท์โทรศัพท์เคลื่อนที่                                        | E-mail                                                      |
| สำเร็จการศึกษาระดับปริญญาตรีจากมหาวิทยาลัย                        |                                                             |
| ในสาขาวิชา                                                        | สำนักวิชา                                                   |
| เลขประจำตัวนักศึกษาเมื่อภาคการศึกษาที่.                           | ยะแนนเฉลี่ยละสม(Gpax)                                       |
| มีความประสงค์จะเข้าศึกษาต่อเพื่อรับปริญญาตรีเพิ่มขึ้นอีก          | งสาขาหนึ่ง ในสาขาวิชา                                       |
| สำนักวิชา                                                         |                                                             |
| ทั้งนี้ข้าพเจ้าได้ตรวจลอบแล้วว่าเป็นผู้มีคุณสมบัติครบถ้วน         | และหากตรวจสอบในภายหลังแล้วพบว่าขาดคุณสมบัติ ข้าพเจ้า        |
| ยินยอมให้ตัดสิทธิการเข้าศึกษา พร้อมนี้ได้แนบ Transcript ฉบ        | บับสมบูรณ์ จำนวน 1 ฉบับ มาเพื่อประกอบการพิจารณา             |
| จึงเรียนมาเพื่อโปรดพิจารณา                                        |                                                             |
| . v _ v _ d o                                                     | มัลบัคร                                                     |
| าุณสมบัติถูกต้องตามที่กำหนด                                       | (ไประสัดพารวยอนเสียงเพิ่มเป็นหน้าว                          |
| สมส์บริการการสึกษา ตราจสอบคณะบบัติของมีสบัคร                      | ผลการฟิลารณาของศาชาวิชา/สำนักวิชาที่ละรับ                   |
|                                                                   |                                                             |
| เป็มีคุณสมบัติครบตามที่กำหนด ดังปี                                |                                                             |
| เป็นผู้ที่สำเร็จการทักษาขนปรัญญาตรแลว                             |                                                             |
| 🗹 มรายวงาท่จบเนพลกสูตรแลวไมเกิน 1 ป                               |                                                             |
| 🗋 มรายวิชาทิจปในหลักสูตรแลวเกิน 1 ปี                              |                                                             |
| 🔲 ไม่มีคุณสมบดีตามที่กำหนด ดงนี้                                  |                                                             |
| 🗀 ไมม์ Transcript ฉบบสมบูรณ เนื่องจาก                             |                                                             |
|                                                                   |                                                             |
| ⊔ ฮน ๆ                                                            |                                                             |
| ลงชื่อ                                                            | ลงชื่อห้วหน้าสาขาวิชา                                       |
| ()                                                                | ()                                                          |
| 3.A                                                               | วันที                                                       |
| มติคณะกรรมการประจำสำนักวิชา                                       |                                                             |
| ในการประชุมครั้งที่//                                             | วันที่ เดือน พ.ศ.                                           |
| มิมติดังปี 🗀 อนุมัติ โดยให้สังกัดหลักสูตร ปี พ.ศ                  |                                                             |
| 🔲 ไม่อนุมัติ เนื่องจาก                                            |                                                             |
| 📙 อื่นๆ (โปรดระบุ)                                                |                                                             |
| ลงชื่อ                                                            |                                                             |
| (                                                                 | )                                                           |
| ตำแหน่ง                                                           |                                                             |
| วันที่                                                            |                                                             |
| 9.14 : Bev.No.00 : 20/09/2556                                     | หน้าที่ 1/2                                                 |

|                             | วิธีการปฏิบัติงาน : การรับเข้าศึกษาเพื่อรับปริญญาตรี<br>เพิ่มขึ้นอีกสาขาหนึ่ง |                    |  |  |
|-----------------------------|-------------------------------------------------------------------------------|--------------------|--|--|
| ศูนย์บริการการศึกษา         | รหัสเอกสาร : WI-CES-2-06                                                      | แก้ไขครั้งที่ : 11 |  |  |
| มหาวิทยาลัยเทคโนโลยีสุรนารี | วันที่บังคับใช้ : 22/09/2563                                                  | หน้าที่ : 4 จาก 9  |  |  |

2.5 การดำเนินงานในระบบรับนักศึกษา วิธีการปฏิบัติงานดังนี้

2.5.1 เปิดกลุ่มสาขาวิชาที่มีผู้สมัครที่เมนูข้อมูลระบบ

เลือกข้อ 2: บันทึกข้อมูลกลุ่มสาขาวิชารายภาค ระบบจะแสดงหน้าจอเพื่อให้บันทึกข้อมูล ดังนี้

| ระบบรับนักศึกษา                                                     |                                             |                 |
|---------------------------------------------------------------------|---------------------------------------------|-----------------|
| มหาวิทยาลัยเทคโนโลยีสุรนารี<br>อุงินาลกลาย University of Technology | REG:F90-08-03<br>prgQUOTASTATUS             | ระบบรับนักศึกษา |
| จัดรับนักศึกษาใหม่                                                  | ข้อมูลกลุ่มสาขาวิชา                         |                 |
| รายงานผู้สมัคร 1 (โควตา)                                            | 1 : บันทึกข้อมูลกลุ่มสาขาวิชา               | S               |
| รายงานผู้สมัคร 2 (Admiss)                                           | <u>2 : บันทึกข้อมูลกลุ่มสาขาวิชารายภาค</u>  |                 |
| ข้อมูลระบบ                                                          | ข้อมูลโรงเรียน                              |                 |
| บ้อมลและรายงานระบบ                                                  | 3 : บันทึกข้อมูลโรงเรียน                    |                 |
| รายงานผู้สมัคร 3 (MD)                                               | 4 : บันทึกข้อมูลโรงเรียนรายภาค              |                 |
| จัดรับนักศึกษาใหม่ 2                                                | ข้อมูลรายวิชา                               |                 |
| รายงานผู้สมัคร 4 (รวม)                                              | 5 : บันทึกข้อมูลรายวิชา (สอบคัดเลือก)       |                 |
| นักศึกษาใหม่                                                        | 6 : บันทึกข้อมูลรายวิชารายภาค (สอบคัดเลือก) |                 |
| นักสึกษาใหม่ ระดับบัญฑิต                                            | ข้อมูลระบบ                                  |                 |
| ดารเริ่ม และหลัดสุทรพิมศษ                                           | 7 : บันทึกข้อมูลประเภทการรับรายภาค          |                 |
| การเงน และหลุกสูตรพเศษ                                              | 8 : บันทึกข้อมูลจังหวัดรายภาค               |                 |
| รายงานนกตกษาเหม                                                     | 9 : กำหนดรหัสผู้สมัครเริ่มต้น               | 2               |

- 1) ระบุประเภทผู้สมัคร
- 2) ปี/ภาค การศึกษาที่สมัคร
- 3) โควตา (กลุ่มวิชา)
- 4) หลักสูตร
- สำรองแผนการเรียน
   ให้ระบุเป็น U: ไม่กำหนด

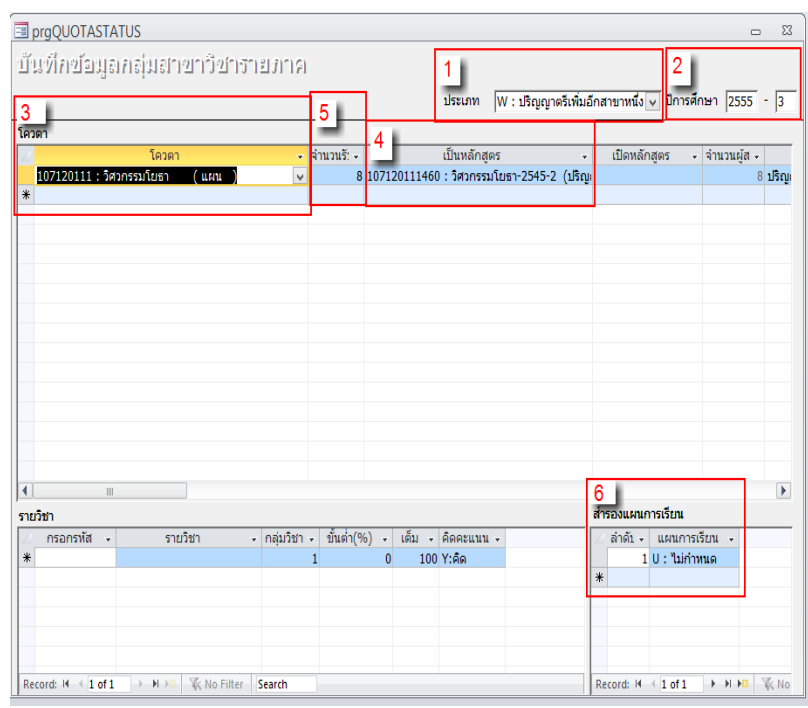

| <u>é</u>                    | วิธีการปฏิบัติงาน : การรับเข้าศึกษาเพื่อรับปริญญาตรี<br>เพิ่มขึ้นอีกสาขาหนึ่ง |                    |  |  |
|-----------------------------|-------------------------------------------------------------------------------|--------------------|--|--|
| ศูนย์บริการการศึกษา         | รหัสเอกสาร : WI-CES-2-06                                                      | แก้ไขครั้งที่ : 11 |  |  |
| มหาวิทยาลัยเทคโนโลยีสุรนารี | วันที่บังคับใช้ : 22/09/2563                                                  | หน้าที่ : 5 จาก 9  |  |  |

### 2.5.2 บันทึกข้อมูลผู้สมัคร ในเมนูจัดรับนักศึกษาใหม่

เลือกข้อ 1 : บันทึกข้อมูลผู้สมัคร ระบบจะแสดงหน้าจอเพื่อให้บันทึกข้อมูล ดังนี้

| ระบบรับนักศึกษา                                                          |                                  |                 |
|--------------------------------------------------------------------------|----------------------------------|-----------------|
| <b>บหาวิทยาลัยเทคโนโลยีสุรนารี</b><br>Suranaree University of Technology | REG:F90-01-01<br>prgAPPLICANTSET | ระบบรับนักศึกษา |
| จัดรับนักศึกษาใหม่                                                       | ข้อมูลผู้สมัคร                   |                 |
| รายงานผู้สมัคร 1 (โควตา)                                                 | 1 : บันทึกข้อมูลผู้สมัคร         | 60              |
| รายงานผู้สมัคร 2 (Admiss)                                                | 2 : ค้นหาข้อมูลผู้สมัคร          |                 |
| ข้อมลระบบ                                                                | 3 : รายชื่อผู้สมัครรายสาขาวิชา   |                 |
| ข้อมูลและรายงานระบบ                                                      | 4 : บันทึกข้อมูลผู้สมัคร (Web)   |                 |
| รายงานผู้สมัคร 3 (MD)                                                    | การดำนวนโควตา และรายงาน          |                 |
| จัดรับบักสึกษาใหม่ 2                                                     | 5 : คัดเลือกผู้สมัคร             |                 |
| รายงานผู้สมัคร 4 (รวม)                                                   | 6 : คำนวณจำนวนรับของโรงเรียน     | -               |

| ∎r<br>Ů  | orgAPPLICA<br>โปทึกข้อ | NTSET<br>เมือเผู้สมั่น   | คว            | 1<br>วิธีสมัคร A:เต | 2<br>กัวยดนเ: 🗸 ประ | 2<br>เภท W:ป | ริญญาตรีเพิ่ม: 🗸   | 3<br>แผน U:ไม่ก่ | ำหนด 🗸 🕽                 | 4<br>2555 - |
|----------|------------------------|--------------------------|---------------|---------------------|---------------------|--------------|--------------------|------------------|--------------------------|-------------|
|          | 51                     | ≀ัส ≉                    | ชื่อ *        | สกุล *              | สถา                 | นะจาก 5 : ไม | ม่ช่ำระเงิน หรือ ∨ | ถึง 10:ผู้ส      | มัครเข้า 🗸               | ค้นหา       |
| 5        | รหัส -                 | คำนำหน้า 🗸               | ชื่อ 🗸        | สกุล 🗸              | สถาน                | ŧ -          | แผนบัณฑิต 🗸        | ประเภท           | <ul> <li>■ at</li> </ul> | านะ 🗸       |
| 1        | 56062994               | นาย                      | พชร           | กร่างปรีชา          | 10 : ผัสมัครเข้     | ำคัดเลือก    |                    | W : ปริญญาตรีเ   | พิ่มอี                   |             |
|          | 56063001               | นางสาว                   | พรรณี         | น้อยหลุบเลา         | 10 : ผู้สมัครเข้    | ำคัดเลือก    |                    | W : ปริญญาตรีเ   | พิ่มอี                   |             |
|          | 56063002               | นางสาว                   | อรรจนา        | โพธิ์นอก            | 10 : ผู้สมัครเข้    | ำคัดเลือก    |                    | W : ปริญญาตรีเ   | พิ่มอี                   |             |
|          | 56063003               | นางสาว                   | ฐิติรัตน์     | อาษาสุข             | 10 : ผู้สมัครเข้    | ำคัดเลือก    |                    | W : ปริญญาตรีเ   | พิ่มอี                   |             |
|          | 56063004               | นางสาว                   | นฤมล          | ทัศนเศรษฐ           | 10 : ผู้สมัครเข้    | ำคัดเลือก    |                    | W : ปริญญาตรีเ   | พิ่มอี                   |             |
|          | 56063005               | นางสาว                   | จุฑาภรณ์      | รัถยาพิทักษ์        | 10 : ผู้สมัครเข้    | ำคัดเลือก    |                    | W : ปริญญาตรีเ   | พิ่มอี                   |             |
|          | 56063006               | นางสาว                   | ทีพาพร        | บุตรศรี             | 10 : ผู้สมัครเข้    | าคัดเลือก    |                    | W : ปริญญาตรีเ   | พิ่มอี                   |             |
|          | 56063007               | นาย                      | ธีรวัฒน์      | เจียมทอง            | 10 : ผู้สมัครเข้    | ำคัดเลือก    |                    | W : ปริญญาตรีเ   | พิ่มอี                   |             |
| *        |                        |                          |               |                     |                     |              |                    | W : ปริญญาตรีเ   | พิ่มอี                   |             |
|          |                        |                          |               |                     |                     |              |                    |                  |                          |             |
| De       | cordu lá 👍 🕇           | of 2 N N N               | 😤 📈 No Filtor | Search 4            |                     |              |                    |                  |                          |             |
| 6<br>111 | รเลือกสาขาวิ           | ชา                       |               |                     |                     | คะแนนในรา    | ายวิชา             |                  |                          |             |
|          | ลำดัง 🗸                | กลุ่มสา                  | ขาวิชา        | 👻 GPA 👻 🛛 สถาว      | นะการเลือก          |              | รายวิชา            | ,                | คะแนน                    | •           |
|          | 1 107:                 | 120111 : วิศวก           | รรมโยธา : W   | 0.00 10 : ผู้สมัค   | รเข้าคัดเลือก       | *            |                    |                  | /                        |             |
| *        |                        |                          |               | 10 : ผู้สมัค        | รเข้าคัดเลือก       |              |                    |                  |                          |             |
| -        |                        |                          |               |                     |                     |              |                    |                  |                          |             |
|          |                        | - <b>2</b> 1   K   K   K |               | Canada d m          |                     | Decent 14    | 1 1 - 4 1          | N NR W N- I      | Silter Carach            |             |

- 1) ระบุ วิธีการสมัคร
- 2) ระบุ ประเภทผู้สมัคร
- 3) ระบุ แผนการเรียน
- 4) ปี/ภาคการศึกษา ตาม ปี/ภาคที่สมัคร
- กรอกข้อมูลส่วนตัวผู้สมัคร (ข้อมูลที่ผู้สมัครกรอกไว้ในใบคำร้องฯ (ท.14)) ดังนี้ คำนำหน้าชื่อ ,ชื่อ-สกุล, วันเดือนปีเกิด, เลขประชาชน, ชื่อมหาวิทยาลัยที่สำเร็จการศึกษา, GPAX, ที่อยู่, หมายเหตุ ให้ใส่สาขาวิชาที่สำเร็จการศึกษา
- ระบุ การเลือกลุ่มวิชา ที่สมัคร

| <u>é</u> ,                  | วิธีการปฏิบัติงาน : การรับเข้าศึกษาเพื่อรับปริญญาตรี<br>เพิ่มขึ้นอีกสาขาหนึ่ง |                    |  |  |
|-----------------------------|-------------------------------------------------------------------------------|--------------------|--|--|
| ศูนย์บริการการศึกษา         | รหัสเอกสาร : WI-CES-2-06                                                      | แก้ไขครั้งที่ : 11 |  |  |
| มหาวิทยาลัยเทคโนโลยีสุรนารี | วันที่บังคับใช้ : 22/09/2563                                                  | หน้าที่ : 6 จาก 9  |  |  |

2.6 การดำเนินการส่งบันทึกไปยังสำนักวิชา วิธีการปฏิบัติงานดังนี้

จัดทำบันทึกข้อความส่งเอกสารและหลักฐานการสมัคร แนบชุดเอกสารใบคำร้องฯ (ท.14) ไปยังสำนักวิชา ที่มีผู้สมัคร เพื่อให้สำนักวิชาพิจารณา ดังนี้

- 2.6.1 ไม่ผ่านการคัดเลือก สำนักวิชาส่งผลการพิจารณาพร้อมระบุเหตุผล กลับมายังศูนย์บริการการศึกษา
- 2.6.2 ผ่านการคัดเลือก สำนักวิชาจะต้องดำเนินการดังนี้ก่อน จึงส่งผลการพิจารณากลับมายังศูนย์บริการการศึกษา
  - คณะกรรมการประจำสำนักวิชาเป็นผู้พิจารณาอนุมัติ โดยคำแนะนำของหัวหน้าสาขาวิชาที่นักศึกษา สมัครเข้าศึกษา
  - สำนักวิชา/สาขาวิชา พิจารณารายวิชาที่เทียบโอน หรือโอนย้าย รายวิชาที่ต้องศึกษาเพิ่มเติม รวมถึง ระยะเวลาของการศึกษาให้
  - สำนักวิชาส่งผลการพิจารณาระบุผลการพิจารณา วัน/เดือน/ปี/ครั้งที่ ในการประชุมกรรมการ ประจำสำนักวิชา มายังศูนย์บริการการศึกษา
- 2.7 การปรับสถานะผู้สมัครตามผลการพิจารณาของสำนักวิชา วิธีการปฏิบัติงานดังนี้
  - 2.7.1 ในเมนูจัดรับนักศึกษาใหม่ เลือกข้อ 1: บันทึกข้อมูลผู้สมัคร ระบบจะแสดงหน้าจอเพื่อให้บันทึกข้อมูล ดังนี้

| ระบบรบนกศกษา                                                             |                                                   |                 |
|--------------------------------------------------------------------------|---------------------------------------------------|-----------------|
| <b>มหาวิทยาลัยเทคโนโลยีสุรนารี</b><br>Suranaree University of Technology | REG:F90-01-01<br>prgAPPLICANTSET                  | ระบบรับนักศึกษา |
| จัดรับนักศึกษาใหม่                                                       | ข้อมูลผู้สมัคร                                    |                 |
| รายงานผู้สมัคร 1 (ไควตา)                                                 | 1 : บันทึกข้อมูลผู้สมัคร                          |                 |
| รายงานผู้สมัคร 2 (Admiss)                                                | 2 : ค้นหาข้อมูลผู้สมัคร                           |                 |
| ข้อมลระบบ                                                                | 3 : รายชื่อผู้สมัครรายสาขาวิชา                    |                 |
| ข้อมูลและรายงานระบบ                                                      | 4 : บันทึกข้อมูลผู้สมัคร (Web)                    |                 |
| รายงานผัสมัคร 3 (MD)                                                     | การคำนวนโควตา และรายงาน                           |                 |
| จัดรับนักศึกษาใหม่ 2                                                     | 5 : คัดเลือกผู้สมัคร                              |                 |
| รายงามผู้สมัคร 4 (ราม)                                                   | 6 : คำนวณจำนวนรับของโรงเรียน                      |                 |
| มักศึกษาใหม่                                                             | 7 : Qauta set round 2                             |                 |
| มักสือมาใหม่ ระดัมมักเซ็ก                                                | 8 : จำนวนข้อมูลผู้สมัครที่ยังไม่ได้รับการคัดเลือก |                 |
| นกัดกาษาเหม ระดบบนแข้ด                                                   | 9 : สรุปจำนวนโควตาที่ได้รับคัดเลือกทั้งหมด        |                 |
| การเงน และหลกสูตรพเศษ                                                    | ข้อมูลผู้สมัคร (ปรับสถานะ)                        |                 |
| รายงานนกศกษา ใหม                                                         | 10 : เปลี่ยนสถานะผู้สมัคร(ภาค)                    |                 |

2.7.2 เรียกข้อมูลผู้สมัครให้ระบุข้อมูลตามรูป (ตามข้อ 1-4) ระบบจะแสดงข้อมูลผู้สมัคร (ตามข้อ 5-6)

| 8   | orgAPPLICA   | ANTSET         |                  |                         |                |                       |                                    |                       |                            |                    |                                 |          | _           | -   |
|-----|--------------|----------------|------------------|-------------------------|----------------|-----------------------|------------------------------------|-----------------------|----------------------------|--------------------|---------------------------------|----------|-------------|-----|
| Ů   | ันที่อข้อ    | บบูลหู้สบับ    | คร               | 1<br>วิธีส              | เม้คร (A:เ     | ด้วยตนเเ่ ❤่ป         | 2<br>ระเภท                         | W : 1                 | 1ริญญาตรีเพิ่ม: 🔻          | 3<br>ими           | U : ไม่กำเ                      | านด 🗸    | 4<br>1 2555 | - 3 |
|     | 5            | หัส *          | ชื่อ *           | สกุ                     | ล *            | สา                    | ถานะจาก                            | า 5:"ไม               | ม่ชำระเงิน หรือ 🗸          | ์ ถึง              | 10 : ผู้สมัด                    | ารเข้า 🗸 | ค้นห        | ה   |
| 5   | สารัส        | donionnio      |                  | 2                       | 0.0            | 20                    | 2215                               |                       | ມເຫນີດເໜືອ                 | 24                 | 581.630                         |          | 00015       |     |
|     | 56062004     | инаниат •      | 100 *            | o ćo militaro           | ulta 🔹         | 10                    | านะ                                |                       | CONTRIBUTION +             | 14/ 1 15           | ระเมาก                          | * u      | critee      | ľ   |
|     | 56062001     | 11 E           | พบร              | 115 151521              |                | 10 . ผู้สมัคร         | unio ñou f                         | ion<br>loo            |                            | WV . 11            | និះម្លូវម្ភ សេទសេរ<br>សមត្ថភាព  | 12       |             |     |
|     | 56063001     | 110013         | WS50L            | นอยหลุ่มเล<br>วิพธิ์มออ | 4.1            | 10 . ผู้สมัคร         | unio õreut                         | ion<br>Too            |                            | W . 11             | វប្បវេរ សេនសេរ<br>សម្រួល សេនសេរ | 15       |             |     |
|     | 56063002     | 110011         | 200441           | CONDUCTO                |                | 10 . ผู้สมัคร         | นข้าตัดเรื                         | ion<br>Too            |                            | W . 11             | វប្បរប្បាស់ទេសៅ                 | 15       |             |     |
|     | 56063003     | 11100113       | ฐตรตน            | 21191012                | -              | 10 : ผู้สมครเขาคดเลอก |                                    |                       |                            | VV : บระบะบาตรเพมอ |                                 |          |             |     |
|     | 56063004     | 11136713       | นยุมด            | ที่คนเครษฐ              | 3              | 10 : ผูสมครเขาคดเลยก  |                                    |                       | VV : ມາເມເບຼາທາເຫັນນີ້ນທີ່ |                    |                                 |          |             |     |
|     | 56063005     | 11 13 67 13    | จุจังการเรณ      | SEE WINN                | Br             | 10 : ผู้สมครายได้ต่อง |                                    |                       |                            | W: ปริญญาตรเพมอ    |                                 |          |             |     |
|     | 56063000     | 11 13 61 13    | ที่สารัตนใ       | บุตรคร                  |                | 10: ผู้สมัคร          | ารเขาคิดเฉลาา VV : บระบูะบูาดรเพมอ |                       |                            |                    |                                 |          |             |     |
| *   | 30003007     | นาย            | มาเพเซ           | LADIMED                 |                | 10 : พิยมพร           | รเขาผมเผยก VV: บระบูะบู เมระพบอ    |                       |                            |                    |                                 |          |             |     |
| *   |              |                |                  |                         |                |                       |                                    |                       |                            | VV . 11            | styty inistma                   | 161      |             |     |
|     |              |                |                  |                         |                |                       |                                    |                       |                            |                    |                                 |          |             |     |
|     |              |                |                  | 1                       |                |                       |                                    |                       |                            |                    |                                 |          |             |     |
| 6   | cord: 14 4 1 | of 8 N N       | K No Filter      | Search                  |                |                       |                                    |                       |                            |                    |                                 |          |             |     |
| ירו | รเลือกสาขาว  | ้าชา           |                  |                         |                |                       | คะแ                                | ินนในร                | ายวิชา                     |                    |                                 |          |             |     |
|     | ล่าด้า -     | กลุ่มสา        | เขาวิชา          | - GPA                   | - สถา          | นะการเลือก            |                                    |                       | รายวิชา                    |                    | -                               | ດະແນນ    | -           |     |
|     | 1 107        | 120111 - วิศาค | รรมโยธว · W      | 0.0                     | 10 10 · ผัสบัต | รเข้าดัดเลือก         | *                                  |                       |                            |                    |                                 |          |             |     |
| *   |              |                |                  |                         | 10 : ผู้สมัด   |                       |                                    |                       | •                          |                    |                                 |          |             |     |
|     |              |                |                  |                         |                |                       |                                    |                       |                            |                    |                                 |          |             |     |
|     |              |                |                  |                         |                |                       |                                    |                       |                            |                    |                                 |          |             |     |
|     |              | -41 5 51 5     | M Ste No. Cittan | Carrie                  |                |                       |                                    | and the second second | 1 1 - 6 1                  | NI NOT             | SZ NI- CH                       |          |             |     |
| ĸe  | cord: 14 - 1 | OLT P P P      | W NO Fliter      | search                  |                |                       | Ке                                 | cord: 14              | 1011                       | PT PAR             | W, NO FIIT                      | er Searc |             |     |

|                             | วิธีการปฏิบัติงาน : การรับเข้าศึกษาเพื่อรับปริญญาตรี<br>เพิ่มขึ้นอีกสาขาหนึ่ง |                    |  |  |  |  |  |
|-----------------------------|-------------------------------------------------------------------------------|--------------------|--|--|--|--|--|
| ศูนย์บริการการศึกษา         | รหัสเอกสาร : WI-CES-2-06                                                      | แก้ไขครั้งที่ : 11 |  |  |  |  |  |
| มหาวิทยาลัยเทคโนโลยีสุรนารี | วันที่บังคับใช้ : 22/09/2563                                                  | หน้าที่ : 7 จาก 9  |  |  |  |  |  |

### 2.7.3 ปรับสถานะเป็นรายบุคคลตามผลการพิจารณา ดังนี้

1) ระบบจะแสดงสถานะของผู้สมัคร ดังรูป

|           | prgAPPLI(<br>โมเวนี้เวล | CANT:  | SET                     | (D.5         |       |         |     |          |                 |      |              |                 |       |              |          |           | •     | 23  |
|-----------|-------------------------|--------|-------------------------|--------------|-------|---------|-----|----------|-----------------|------|--------------|-----------------|-------|--------------|----------|-----------|-------|-----|
| 1         | 112 11113               | ายปีเ  | บฟ้อบ                   |              |       | วิธีสมั | ัคร | A : 6    | วัยตนเ≀ 🗸 ปร    | ະເກາ | / W:1        | ปริญญาตรีเพิ่ม: | แผน   | U : ไม่กำ    | หนด 🗸    | ์ ปี<br>1 | 2555  | - 1 |
| 1         |                         | รหส    | *                       | ชอ  *        |       | สกุล    | *   |          | ឥព              | านะ  | จาก 5 : "เม  | มชาระเงิน หรือ  | / ຄາ  | 60 : ขันท    | ะเบียา ∨ |           | ค้นหา |     |
| Z         | รหัส                    | 👻 คำ   | น่าหน้า ,               | / ชื่อ 🗸     |       | ៨កុត    | ۹   |          | สถา             | นะ   |              | แผนบัณฑิต 🗸     | 1     | โระเภท       | •        | สถาน      | เย    | •   |
|           | 5542955                 | นาง    | สาว                     | กรองทอง      | หีบโค | ากสูง   |     |          | 40 : ผู้ได้รับก | ารคั | ัดเลือกเข้าเ | 1               | W : ป | ริญญาตรีเพื่ | มอึ      |           |       |     |
|           | 5542956                 | นาย    | J                       | ณฐกร         | วงษา  | บุตร    |     |          | 40 : ผู้ใด้รับก | ารคั | ัดเลือกเข้า  | 1               | W : ป | ຈີญญาตรีเพื่ | มอี      |           |       |     |
|           | 5542957                 | นาง    | สาว                     | สมาพร        | สุดาเ | ดช      |     |          | 40 : ผู้ใด้รับก | ารคั | ัดเลือกเข้า  | I               | W : ป | ຈີญญาตรีเพื่ | มอี      |           |       |     |
|           | 5542987                 | นาย    | J                       | อรรถกร       | สายเ  | สมา     |     |          | 40 : ผู้ใด้รับก | ารคั | ัดเลือกเข้า  | 1               | W : ป | ริญญาตรีเพื่ | มอึ      |           |       |     |
| *         |                         |        |                         |              |       |         |     |          |                 |      |              |                 | W : 1 | ริญญาตรีเพื่ | บอี      |           |       |     |
|           |                         |        |                         |              |       |         |     |          |                 |      |              |                 |       |              |          |           |       |     |
|           |                         |        |                         |              |       |         |     |          |                 |      |              |                 |       |              |          |           |       |     |
|           |                         |        |                         |              |       |         |     |          |                 |      |              |                 |       |              |          |           |       |     |
|           |                         |        |                         |              |       |         |     |          |                 |      |              |                 |       |              |          |           |       |     |
|           |                         |        |                         |              |       |         |     |          |                 |      |              |                 |       |              |          |           |       |     |
|           |                         |        |                         |              |       |         |     |          |                 |      |              |                 |       |              |          |           |       |     |
| 1         | jd: H →                 | 1 of 4 | - <b>b</b> - <b>b</b> I | 🛤 🕅 🕅 🕅      | Sea   | rch     |     | 4        |                 |      |              |                 |       |              |          |           |       |     |
| ์ 4<br>กา | -<br>รเลือกสาข          | าวิชา  |                         |              |       |         |     |          |                 | F    | จะแนนในรา    | ายวิชา          |       |              |          |           |       |     |
| 1         | ລຳດັນ 🗸                 |        | กลุ่มส                  | าขาวิชา      |       | GP/ +   |     | สถา      | แะการเลือก      | Γ    | 1            | รายวิชา         |       | *            | ดะแนา    | L +       |       |     |
|           | 1 1                     | 071201 | 11 : วิศว               | กรรมโยธา : W |       | 2.23    | 40: | ผ้ได้รับ | เการคัดเลือกเร  |      | *            |                 |       | ~            |          |           |       |     |
| *         |                         |        |                         |              |       | 2120    | 10: | ผ้สมัคร  | ะเข้าคัดเลือก   |      |              |                 |       |              |          |           |       |     |
|           |                         |        |                         |              |       |         |     |          |                 |      |              |                 |       |              |          |           |       |     |

- 2) ไปที่การเลือกสาขาวิชา หัวข้อสถานะการเลือก
  - **ไม่รับโอนเข้าศึกษา** ปรับสถานะเป็น 13 : ไม่ผ่านเกณฑ์การคัดเลือก
  - รับโอนเข้าศึกษา ปรับสถานะเป็น 40 : ผู้ได้รับคัดเลือกเข้าศึกษา
- 2.8 ดำเนินการตามผลการพิจารณา วิธีการปฏิบัติงานดังนี้
  - 2.8.1 **ไม่ผ่านการคัดเลือก** แจ้งผู้สมัครโดยตรงทางโทรศัพท์/ทางอีเมล์

# 2.8.2 **ผ่านการคัดเลือก** ดำเนินการดังนี้

- จัดทำประกาศผลการพิจารณารับเข้าศึกษา และระบุวันรายงานตัวขึ้นทะเบียนเป็นนักศึกษาใหม่ เสนออธิการบดี/ผู้บริหาร
- 2) กำหนดเลขประจำตัวนักศึกษา รายละเอียดวิธีการปฏิบัติงานตาม WI-CES-2-08
- 3) ทำบันทึกข้อความพร้อมแนบสำเนาประกาศ ให้ส่วน/ฝ่ายที่เกี่ยวข้องทราบ ดังนี้
  - สำนักวิชาที่รับเข้าศึกษา เพื่อดำเนินการต่อไป
  - ส่วนการเงินและบัญชี เพื่อดำเนินการต่อไป
  - ฝ่ายทะเบียนนักศึกษา และ ฝ่ายประมวลผลและข้อมูลบัณฑิต แนบรายวิชาที่ได้รับอนุมัติให้
     เทียบโอน และรายวิชาที่ต้องศึกษาเพิ่มเติม เพื่อดำเนินการต่อไป

|                             | วิธีการปฏิบัติงาน : การรับเข้าศึกษาเพื่อรับปริญญาตรี<br>เพิ่มขึ้นอีกสาขาหนึ่ง |                    |  |  |  |  |  |
|-----------------------------|-------------------------------------------------------------------------------|--------------------|--|--|--|--|--|
| ศูนย์บริการการศึกษา         | รหัสเอกสาร : WI-CES-2-06                                                      | แก้ไขครั้งที่ : 11 |  |  |  |  |  |
| มหาวิทยาลัยเทคโนโลยีสุรนารี | วันที่บังคับใช้ : 22/09/2563                                                  | หน้าที่ : 8 จาก 9  |  |  |  |  |  |

- 4) แจ้งผลการคัดเลือกให้ผู้สมัครทราบ ดังนี้
  - แจ้งผู้สมัครโดยตรงทางโทรศัพท์ให้มารับผลด้วยตัวเอง หรือ ทำหนังสือแจ้งผลส่งทางไปรษณีย์
  - รายละเอียดเอกสารที่ต้องให้นักศึกษา คือ ประกาศผลการพิจารณา รายวิชาที่ได้รับอนุมัติให้เทียบ
     โอน และรายวิชาที่ต้องศึกษาเพิ่มเติม
- 5) รายละเอียดอื่น ๆ ที่ต้องแจ้งให้ผู้สมัครทราบ เช่น
  - กำหนดการ และวิธีการรายงานตัวขึ้นทะเบียนเป็นนักศึกษาใหม่เว็บไซต์ที่ http\\:reg.sut.ac.th
  - ถ่ายรูปทำบัตรนักศึกษากับฝ่ายทะเบียนนักศึกษา
- 2.9 การรับรายงานตัวขึ้นทะเบียนเป็นนักศึกษาใหม่ (รายละเอียดการปฏิบัติงานตาม WI-CES-2-11)

นักศึกษาใหม่ต้องดำเนินการรายงานตัวขึ้นทะเบียนนักศึกษาใหม่ ภายในสัปดาห์แรกนับจากเปิดภาคเรียน หรือกำหนดการตามที่มหาวิทยาลัยกำหนด หากนักศึกษาไม่บันทึกประวัตินักศึกษาใหม่ผ่านทางเว็บไซต์ หรือไม่ Upload file เอกสาร ภายในกำหนด ให้ติดตามนักศึกษามาดำเนินการก่อนหมดเขตเพิ่มรายวิชา หาก พ้นกำหนดแล้วนักศึกษายังไม่มาดำเนินการ ถือว่านักศึกษาไม่มาขึ้นทะเบียนเป็นนักศึกษาใหม่ (ดำเนินการ ตามข้อ 2.10)

2.10 ปรับสถานะนักศึกษาไม่มารายงานตัวขึ้นทะเบียนเป็นนักศึกษา วิธีการปฏิบัติงานดังนี้

เลือกเมนูนักศึกษาใหม่ เลือกข้อ 2: เปลี่ยนสถานะนักศึกษาเป็นชุด(STUDENTMASTER) ระบบจะแสดง หน้าจอเพื่อให้บันทึกข้อมูล ดังนี้

| ระบบรับนักศึกษา                   |                                                  |                                                       |                 |
|-----------------------------------|--------------------------------------------------|-------------------------------------------------------|-----------------|
| UK1ĴNUIĂUINA<br>Suranaree Univers | <mark>าโนโลยีสุรนารี</mark><br>ity of Technology | REG-F90-13-2<br>prgSTUDENTSTATUSMASTERSet             | ระบบรับนักศึกษา |
| จัดรับนักศึกษา                    | ใหม่                                             | ข้อมูลนักศึกษาใหม่                                    |                 |
| รายงานผู้สมัคร                    | : 1 (โควตา)                                      | 1 : เปลี่ยนสถานะนักศึกษาเป็นชุด (เกิดสถานะรายภาค)     |                 |
| รายงานผู้สมัคร                    | : 2 (Admiss)                                     | 2 : เปลี่ยนสถานะนักศึกษาเป็นชุด(STUDENTMASTER)        |                 |
| ข้อมูลระบบ                        |                                                  | 3 : จดหมายเวียนตรวจสอบวุฒิ                            |                 |
| ข้อมูลและรายง                     | งานระบบ                                          | 4 : แบบตอบรับผลการตรวจสอบหลักฐานการศึกษา              |                 |
| รายงานผ้สมัคร                     | 3 (MD)                                           | รายงาน (นักศึกษาใหม่ ป.ตรี สำหรับขึ้นทะเบียน)         |                 |
| จัดรับนักศึกษา                    | ใหม่ 2                                           | 5 : ประกาศรายชื่อนักศึกษาใหม่ระดับปริญญาตรี           | C               |
|                                   | 4 (5,131)                                        | 6 : เช็คเอกสารนักศึกษาใหม่มาขึ้นทะเบียน ตามระดับ      |                 |
| นักศึกษาใหม่                      |                                                  | 7 : เช็คเอกสารนักศึกษาใหม่มาขึ้นทะเบียน ตามประเภท     |                 |
| ม้อสื่อมาใหม่                     | ระดับเมืองหมือ                                   | 8 : รายชื่อนักศึกษาใหม่ขึ้นทะเบียนเรียงตามรหัสนักศึกษ | า 🗾             |
|                                   | ว้อสุดรพิเศษ                                     | 9 : แบบลงชื่อผู้ขึ้นทะเบียนเป็นนักศึกษาใหม่ระดับปริญญ | าตรี            |
| การเงน และหล                      | มาญตามเคมช<br>มาวใจอย่                           | เอกสารหลังขึ้นทะเบียน ป.ตรี                           |                 |
| ารายงานนกตกร                      | ราเทม                                            | 10 : สติกเกอร์ซองระเบียนประวัติ                       |                 |

#### Controlled Document – CES

|                             | วิธีการปฏิบัติงาน : การรับเข้าศึกษาเพื่อรับปริญญาตรี<br>เพิ่มขึ้นอีกสาขาหนึ่ง |                    |  |  |  |  |  |
|-----------------------------|-------------------------------------------------------------------------------|--------------------|--|--|--|--|--|
| ศูนย์บริการการศึกษา         | รหัสเอกสาร : WI-CES-2-06                                                      | แก้ไขครั้งที่ : 11 |  |  |  |  |  |
| มหาวิทยาลัยเทคโนโลยีสุรนารี | วันที่บังคับใช้ : 22/09/2563                                                  | หน้าที่ : 9 จาก 9  |  |  |  |  |  |

- 1) บันทึกรหัสนักศึกษา ระบบจะแสดงรายชื่อนักศึกษา
- 2) ระบุสถานะ 90 ไม่มาขึ้นทะเบียนเป็นนักศึกษา
- 3) คลิก PROCESS เพื่อปรับสถานะ

| prgSTUDENTS                                 | TATUSMASTERSet            | - • •   |  |  |  |  |  |  |  |
|---------------------------------------------|---------------------------|---------|--|--|--|--|--|--|--|
| เปลี่ยนสถานรนักสึกษาเป็นสุด(STUDENITMASTER) |                           |         |  |  |  |  |  |  |  |
|                                             | เป็นสถานะ 10 : กำลังศึกษา | PROCESS |  |  |  |  |  |  |  |
| รหัสนศ.                                     | ชื่อ                      | สถานะ   |  |  |  |  |  |  |  |
| C5600083                                    | พัชยา จุกสีดา             | 90 :    |  |  |  |  |  |  |  |
|                                             |                           |         |  |  |  |  |  |  |  |
|                                             |                           |         |  |  |  |  |  |  |  |

2.11 เก็บบันทึกเอกสาร และหลักฐานการสมัคร (ท.14) รอทำลายตามระเบียบมหาวิทยาลัย

#### 3. ข้อควรระวัง

- 1. ให้ตรวจตามรายการเซ็คลิส เพื่อป้องกันการตรวจผิดพลาดหรือลืมจุดที่ต้องตรวจสอบ
- หากคุณสมบัติผู้สมัครไม่เป็นไปตามข้อบังคับฯ แต่มีความประสงค์ที่จะสมัคร ให้ทำเครื่องหมาย ☑ ไม่มี คุณสมบัติตามที่กำหนด ลงในใบสมัคร
- ต้องติดตามสอบถามสำนักวิชาว่าจะสามารถส่งผลการพิจารณามาให้ฝ่ายรับนักศึกษาทันก่อนเปิดภาค การศึกษาหรือไม่ (กรณีมาสมัครช้ามีระยะเวลากระชั้นชิด)
- 4. ตรวจสอบสถานภาพการศึกษาผู้สมัครว่าหากมีสภาพกำลังศึกษา (ที่ไม่ใช่รออนุมัติจบ) จะไม่รับสมัคร
- การบันทึกหลักสูตรในระบบรับนักศึกษาต้องตรวจให้รอบครอบว่าเป็นหลักสูตรตามที่นักศึกษาได้รับอนุมัติให้ เข้าศึกษาหรือไม่

#### 4. แบบสอบทานการปฏิบัติงาน (Check list)

| *. <del>.</del>                                                                                                    | ผลการ   |            |          |
|----------------------------------------------------------------------------------------------------|---------|------------|----------|
| การดาเนนการ                                                                                                    | ปฏิบัติ | ไม่ปฏิบัติ | หมายเหตุ |
| 1. ตรวจสอบเอกสารการสมัครและคุณสมบัติผู้สมัครให้เป็นไปตามระเบียบฯ                                                     |         |            |          |
| 2. บันทึกข้อมูลผู้สมัครในระบบ และส่งบันทึกใบสมัครให้สำนักวิชาพิจารณา                                                 |         |            |          |
| <ol> <li>บันทึกผลการพิจารณาในระบบ และแจ้งผลการพิจารณาให้ผู้สมัครทราบ</li> </ol>                                      |         |            |          |
| <ol> <li>ส่งประกาศ/รายวิชาของผู้ผ่านการคัดเลือกให้ฝ่าย/หน่วยงานที่เกี่ยวข้อง<br/>ทราบ เพื่อดำเนินการต่อไป</li> </ol> |         |            |          |

DOCUMENT CONTROL ISO-CES